# Go to the <u>HR Employment</u> page

1. Click on Access to Taleo Administration Site

# Employment

| New Employees                          | Careers at UHCL                                                                                                    |  |  |  |  |  |
|----------------------------------------|----------------------------------------------------------------------------------------------------|--|--|--|--|--|
| Part-Time Employment                   | University of Houston-Clear Lake currently employs more than 900 full-time faculty and staff<br>members. We offer a wide range of careers, including teaching, research, advising,                                                                                                    |  |  |  |  |  |
| Taleo and Recruitment<br>Resources     | administration, counseling, information technology or maintenance. The possibilities are<br>endless at UHCL, and we're looking for dynamic, energetic candidates who are committed to<br>promoting education and serving our students. If you're dedicated to serving students and the<br>community, search our current employment opportunities to start your flight plan and get |  |  |  |  |  |
| Requests to Hire                       | ready to soar with the Hawks.                                                                                                    |  |  |  |  |  |
|                                        | Students seeking on-campus employment should visit the <u>Career Services</u> website.                                                                                                    |  |  |  |  |  |
| Contact                                | Job Opportunities TALEO Administration Site Labor Compliance Notices                                                                                                    |  |  |  |  |  |
| Human Resources<br>Phone: 281-283-2160 |                                                                                                    |  |  |  |  |  |

Login to the SSO with your computer login credentials (Last Name and Password)

2. Click Sign-In

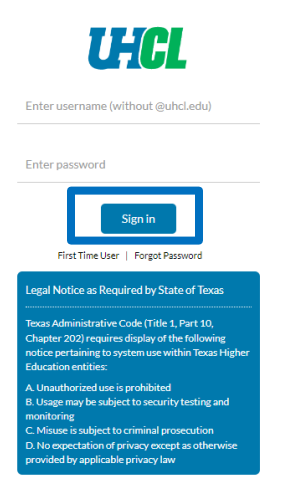

3. Once the Recruiting Center screen displays, click Requisitions in the Quick Access list

| Centers                                                        | Welcome to your Talent Management suite!                                                                                                    |
|----------------------------------------------------------------|----------------------------------------------------------------------------------------------------|
| Recruiting<br>Oracle Analytics<br>Quick Access<br>Requisitions | This is your Welcome Center. To navigate to an application, click the corresponding tab in the menu bar<br>above or the corresponding link in the Centers section on the left. You can also jump directly to related<br>processes by clicking the Quick Access links on the left.<br>Additional resources are available in the top right corner of the screen.<br>As you navigate through the Talent Management suite, remember that you can always click "Home" at the<br>top of the screen is order to return to the Welcome Center. |

4. In the Quick Filters side bar, **click** on the drop-down menu. Then **select** I collaborate on from the dropdown menu and **click** on Apply Filters

| how  | requisitions:     |      |
|------|-------------------|------|
| l co | llaborate on      |      |
| lov  | vn                |      |
| l co | llaborate on      |      |
| lov  | vn or collaborate | e on |
| All  | requisitions      |      |
|      |                   |      |
|      | Clear All         |      |

Note: Any requisitions you are a collaborator on will appear in list form

5. Click on the blue number to the left of the job title to access the candidates

| ≡          | RECRUITING           | TASKS           | REQ     | UISITION | IS        | SUBMISSIONS                        |
|------------|----------------------|-----------------|---------|----------|-----------|------------------------------------|
| You are he | re > Requisition Lis | t > Requisition | list    |          |           |                                    |
| Filters    | <b>~</b>             | $\mathbf{O}$    | 🖹 Re    | equisiti | ons (2)   | )                                  |
| Showr      | equisitions:         |                 | FILTERS | Show re  | quisitior | ns: I own or collaborate on 🗯      |
| I colla    | aborate on           | •               | _       |          |           |                                    |
| 🗆 Inclu    | ide inactive requisi | tions           |         | i Mor    | Actions   | Title                              |
|            |                      |                 |         |          | 2         | Department Assistant III<br>Campus |
|            | Apply Filters        |                 |         |          |           |                                    |
|            | ()                   |                 |         |          | 38        | Financial Aid Counselor            |

The applicant list for the requisition will appear in list form.

- 6. To print all applications, **click** the box and each name will be check marked
- 7. To print only specific candidates, **click** the checkbox to the left of the candidate's names

| ē | More Actions 🔻 |   | L                      | List Format |   | Standard View |              |                           |
|---|----------------|---|------------------------|-------------|---|---------------|--------------|---------------------------|
|   | j~             | ⊗ | Candidate              | Ø           | ñ | *             | Step         | Step, Status, le          |
|   |                |   | Sprat, Jack (307605)   | Ø           |   | *             | HM<br>Screen | HM Screen - T<br>Reviewed |
|   | ]              |   | Tucker, Tommy (307585) | Ø           |   | *             | HM<br>Screen | HM Screen - T<br>Reviewed |

8. Click the printer icon in the menu bar

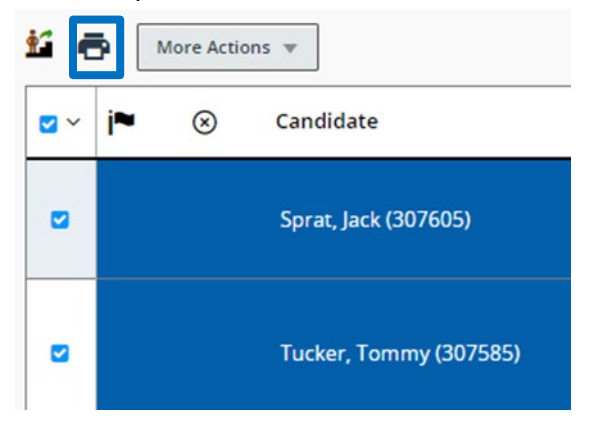

9. In the print configuration box, click Candidate file details radio button

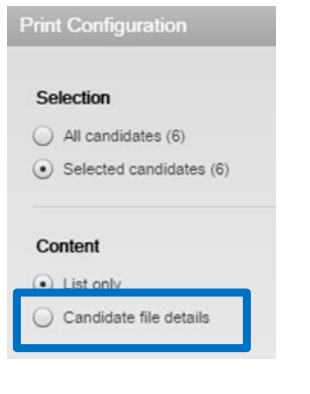

## 10. The only boxes that should be checked are:

- Personal Information
- Experience & Credentials
- Questionnaire
- References
- Attachments

### Once completed, click print (PDF)

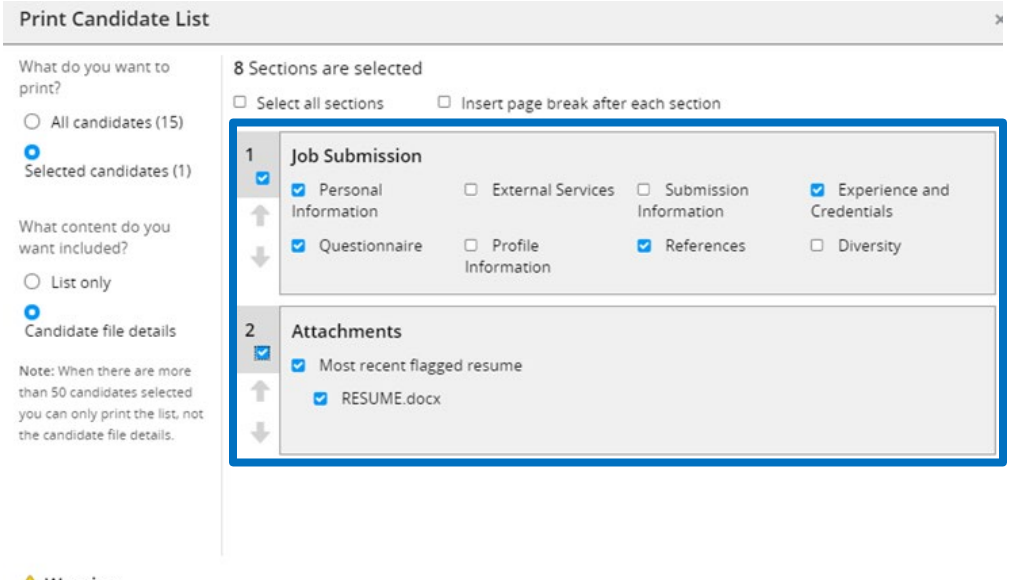

#### A Warning

This action will store information locally on your computer. This can be a security hazard if sensitive information is contained. If you want to proceed, click Print PDF. Then, if applicable, delete the resulting temporary file from your computer, or delete your browser history.

| Reset | Cancel | Print PDF |
|-------|--------|-----------|
|-------|--------|-----------|

### 11. The PDF will load for you to print

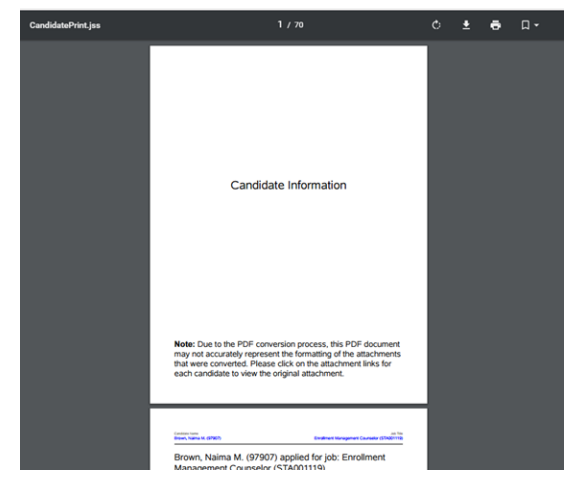